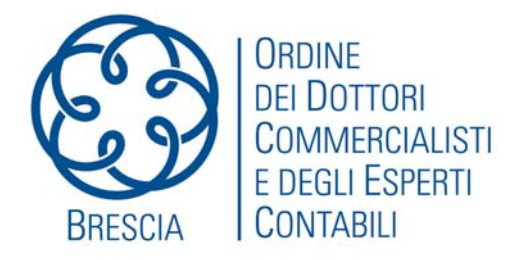

## SCHEDA TECNICA N. 1/2011

# MEMORANDUM PRATICO PER IL RINNOVO DELL'AMBIENTE di SICUREZZA ENTRATEL

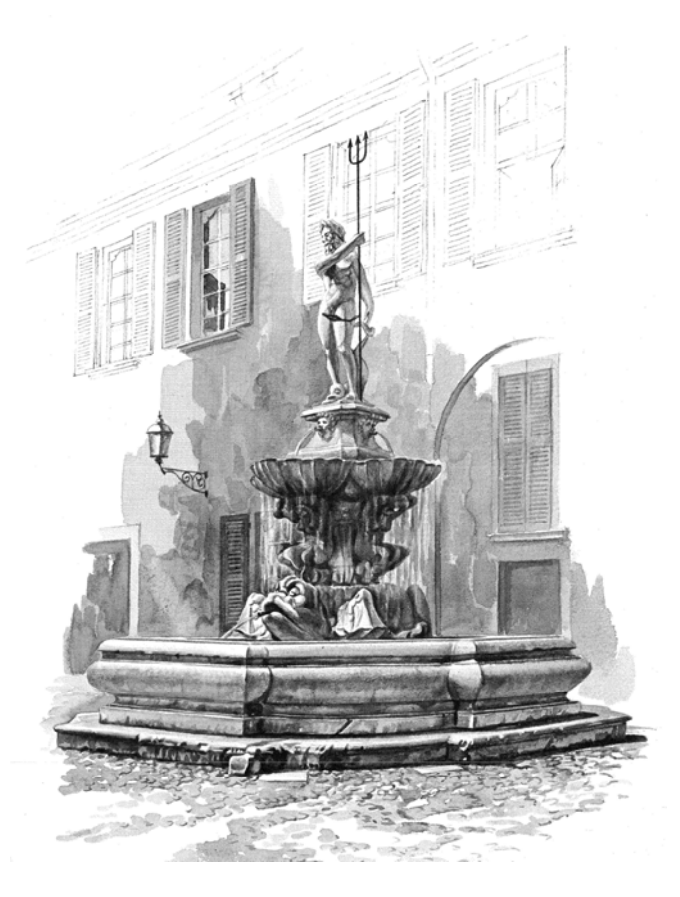

a cura di Filippo Fornari

## Commissione Consultiva Organizzazione dello Studio e informatica

Coordinatore: Gianantonio Poli. Delegato del Consiglio: Elisabetta Migliorati. Membri: Francesca Bertelli, Luca Calzolari, Claudio Cerutti, Davide Felappi, Filippo Fornari, Stefano Guerrini, Biagio Notario, Aldo Massimo Rossi, Paolo Tebaldini, Carlo Valetti. Come noto, ogni 3 anni è necessario procedere con la rigenerazione dell' **Ambiente di Sicurezza** di Entratel, ovvero dare corso a quel meccanismo di generazione dell'algoritmo matematico che garantisce la sicurezza dei files che vengono inviati e ricevuti in ambiente Entratel.

Siccome si tratta di un'operazione che viene fatta, appunto, con scadenza dilatata e quindi è facile che non ci si ricordi la corretta procedura, questo manuale consente all' utente Entratel di affrontare l'intera sequenza delle operazioni e risolvere alcune casistiche che possono essere causa di difficoltà nell'operazione.

Per la prima generazione o la rigenerazione dell'Ambiente di Sicurezza occorre avere a disposizione:

- la busta di assegnazione dell'autorizzazione con tutti i codici e le varie password
- Se possibile, ma non è indispensabile, è bene avere i dati relativi della precedente generazione: o il protocollo o per lo meno il periodo in cui essa è stata fatta.

Le varie fasi sono TRE in tutto e si svolgono negli ambienti che seguono:

- A) Prima fase in ENTRATEL SUL SERVER REMOTO per la revoca del precedente ambiente
- B) Poi si lavora su ENTRATEL LOCALE per la generazione del nuovo ambiente
- C) Poi si torna in ENTRATEL per un ultima verifica

#### FASE 1- REVOCA DELL'ATTUALE AMBIENTE

Connettersi, come di consueto, sul server web remoto di Entratel

- A) Entrati sul sito dell'Agenzia Entrate digitare, come di solito, il codice di accesso e password
- B) Una volta entrati sul sito web di Entratel, clickare su PROFILO UTENTE
- C) Poi clickare su RIPRISTINA AMBIENTE ed immettere i dati richiesti:

| Utente Autenticato: T 43 2 CF: FRN.                                                             | . Sede: 000 - FOR                                                                                                    |                                                                                                    |
|-------------------------------------------------------------------------------------------------|----------------------------------------------------------------------------------------------------|----------------------------------------------------------------------------------------------------|
| Servizi Entratel   Servizi per  Ricevute  Software  Comunicazioni  PEC  Consultazioni  Proposte | Ti trovi in: La mia scrivania - Profilo Uten<br><b>Ripristina Ambiente</b><br>Questa funzione permette di richiedere<br>richiesta non è annullabile e, se viene d<br>Per poter effettuare il "ripristino dei coo<br>a il tipo ed il numero della busta rilaso<br>a il PIN di revoca indicato in fase di g<br>Il sistema non tiene conto della differer<br><b>Tipo busta</b><br><b>Numero busta</b> | ate - Ripristina Ambiente<br>la revoca del proprio ambiente di sicurezza qualo<br>completata con successo, l'utente dovrà generar<br>dici di autenticazione" è necessario indicare:<br>ciata dall'ufficio<br>enerazione dell'ambiente di sicurezza.<br>nza tra maiuscole e minuscole.<br>A<br>90401602 |
| <ul> <li>Servizi Catastali</li> <li>Profilo Utente</li> </ul>                                   | PIN di revoca                                                                                                    | •••••                                                                                                    |
| .÷ Controlla PIN<br>.÷ Ripristina Ambiente<br>.÷ Cambio password                                |                                                                                                    | OK Ripulisci                                                                                                    |

Compilato il modulo ed inviata la richiesta, appare la seguente videata che suggerisce di andare a verificare che il precedente invio dell'ambiente sia stato inattivato (assenza della cartellina gialla per il download).

| Servizi Telemater - Eseguno K                                                                 | lipristina Ambiente                                                                                                    | Page 1 of 1                                                                     |
|-----------------------------------------------------------------------------------------------|----------------------------------------------------------------------------------------------------|---------------------------------------------------------------------------------|
| <b>O</b> genzia<br>ntrate                                                                     | e                                                                                                    |                                                                                 |
| Esito Ripristi                                                                                | ina Ambiente                                                                                                    |                                                                                 |
| La richiesta di ripristino è st                                                               | ata inoltrata con successo ed è in corso di elaborazione.                                                                                                    |                                                                                 |
| Prima di procedere alla gene<br>precedenza), accedendo alla<br>cartellina gialla associata al | razione del nuovo certificato verificare l'avvenuta revoca dei codici di autent<br>sezione "Ricevute - Riepilogo invii per documento" e constatando, nella col<br>certificato precedentemente assegnato, come evidenziato nella figura seguent                                                                                                    | ticazione (certificato attribuito in<br>onna "Ricevute", l'assenza della<br>te. |
|                                                                                               | Eccends tide Protectle time defined bits but since branch des formers and the control of the control of the con | adi                                                                             |
| Agenzi                                                                                        | a delle Entrate via Cristoforo Colombo n. 426 C/D 00145 Roma - Codice Fiscale e Partita Iva: 0                                                                                                    | 6363391001                                                                      |
|                                                                                               |                                                                                                    |                                                                                 |
|                                                                                               |                                                                                                    |                                                                                 |
|                                                                                               |                                                                                                    |                                                                                 |
|                                                                                               |                                                                                                    |                                                                                 |

Il tempo di disattivazione varia da pochi istanti a qualche minuto. Andando a vedere la ricevuta telematica della precedente generazione dell'ambiente di sicurezza, infatti, si vede che non è più disponibile il download (manca la cartelletta gialla) in quanto disattivato.

| Servizi Telematici - Lista ricevute                                                                                                    | Page 1 of 1 |
|----------------------------------------------------------------------------------------------------|-------------|
| agenzia                                                                                                    |             |
| Lista ricevute                                                                                                    |             |
| Per visualizzare o salvare le ricevute o le eventuali comunicazioni di scarto, occorre cliccare sul simbolo 🗅 corrispondente alla riga nella quale viene indicato il protocollo attribuit<br>al file inviato.<br>Il simbolo 💐 indica che la ricevuta non e' disponibile in quanto il file, pur essendo stato inviato dall'utente in sessione, contiene documenti autenticati da un altro utente. | 0           |
| sono state trovate 1 ricevute                                                                                                    |             |
| Protocollo Tipo documento Ricevuta Stato Nome file Data invio Inviante Incaricato Motivo di scarto della fornitura Totale Acquisiti Scartati O8091910522407195 PKS10 Elaborato req.occ 19/09/2008 0 0 0                                                                                                    |             |
| Agenzia delle lattrate via Cristafono Colombo n. 426 CD 00145 Roma - Codor Fiscale e Partina Iva: 06363391001                                                                                                    |             |
|                                                                                                    |             |
|                                                                                                    |             |
|                                                                                                    |             |
|                                                                                                    |             |
|                                                                                                    |             |
|                                                                                                    |             |
|                                                                                                    |             |
| https://telematici.agenziaentrate.gov.it/Ricevute/Servizio/ricevute.do                                                                                                    | 08/09/2011  |

Volendo, questa verifica può anche più semplicemente essere effettuata in modo più semplice: dopo aver fatto l'operazione di RIPRISTINO AMBIENTE, uscire da Entratel e rientrarvi, nel modo consueto, dopo una manciata di minuti. Una volta rientrati apparirà una scritta del tipo: AMBIENTE DI SICUREZZA NON PRE-SENTE PER l'UTENTE. Questo ci fa capire che la nostra richiesta è stata processata e possiamo cominciare con la SECONDA FASE, ovvero la generazione del NUOVO ambiente di sicurezza.

### **FASE 2 - IN LOCALE**

La seconda fase consiste nella generazione del nuovo ambiente di sicurezza e qui dobbiamo prendere una importante precauzione se vogliamo che la procedura proceda senza imprevisti: l'ambiente Entratel era stato concepito, al tempo, per utilizzare i FLOPPY DISK come supporto per la chiave digitale. Quindi se noi, ancora oggi, utilizziamo i floppy disk la procedura non ha alcun problema e funziona senza nessun intoppo, basta, appunto, avere pronti i due dischetti nuovi e formattati che accoglieranno le due copie della nuova chiave.

Tuttavia, per questioni di praticità e di maggior velocità, quasi tutti ormai tengono i files su una chiavetta USB, e questa cosa è fonte di problemi in quanto la situazione va gestita con alcuni accorgimenti per non trovarsi con la procedura bloccata a metà. Quindi si raccomanda di seguire le note operative che seguono:

- 1) Aprire il programma Entratel locale
- 2) Clickare su: OPERAZIONI OPZIONI SISTEMA CHIAVE PRIVATA
- 3) E confermare la cartella presente (ed esempio F:\KEY)

Questo passaggio, che a rigor di logica potrebbe sembrare inutile, in realtà è molto importante in quanto serve a fare sì che la procedura locale Entratel memorizzi la posizione dei files-chiave e ne tenga memoria (tecnicamente si chiama "bufferizzare un dato"). Ora il nostro sistema Entratel ha "*ricordato*" dove è la no-stra attuale chiave e quale è la sua posizione.

Ma....**attenzione**: le chiavi non possono essere sovrascritte, per cui fatta questa operazione di riconoscimento della posizione della chiave, <u>SENZA USCIRE da ENTRATEL</u> ma aprendo una nuova finestra sul desktop, andare sulla chiavetta in questione e RINOMINARE la cartella, ad esempio da F:\KEY in F:\KEY\_OLD che, alla fine dell'operazione potremo anche cancellare.

Questa operazione va assolutamente eseguita, in quanto consentirà di:

- A) verificare che vi sia la chiave precedente
- B) verificarne e memorizzarne la posizione ma al tempo stesso...
- C) .....rendere possibile la generazione della nuova chiave nella medesima posizione

In alternativa sarebbe anche possibile cambiare il nome alla posizione della nuova chiave, quindi tenendo F:\KEY per la vecchia e fare sì che Entratel utilizzi F:\KEYNEW per quella nuova, ma c'è da tener conto che un numero sempre maggiore di procedure di studio accedono a quella chiave e quindi mantenere inalterato il nome della posizione è un vantaggio in quanto non dobbiamo riconfigurare questi programmi che sempre più si sovrappongono ad Entratel al fine di automatizzarne alcuni meccanismi.

Presi, dunque, questi accorgimenti, siamo pronti per iniziare la generazione del nuovo ambiente che sostituirà quello ormai in scadenza. Iniziare quindi con il primo passaggio compilando i dati richiesti (NdA: *naturalmente nell'immagine ho oscurato alcuni miei dati personali per sicurezza*)

| Imposta ambiente                        |                        |                                                                                        | ĸ |
|-----------------------------------------|------------------------|----------------------------------------------------------------------------------------|---|
|                                         |                        | Genera ambiente (passo 1 di 4)                                                         |   |
| INIZIO                                  | Inserire le informazio | ni rilevabili dalla documentazione ricevuta all'atto del rilascio dell'autorizzazione. |   |
| Registra ambiente                       | Pincode                | 04 77C 930E 2F79                                                                       |   |
| Invia richiesta                         | Codice fiscale         | FRNF 59B22B1                                                                           |   |
| - Importa certificati<br>Copia ambiente | Progressivo sede       | 000                                                                                    |   |
| FINE                                    |                        |                                                                                        |   |
|                                         |                        |                                                                                        |   |
|                                         |                        | ? Stampa Annulla << Indietro Avanti >> Fine                                            |   |

Inserire quello che sarà il NUOVO codice per la revoca dell'ambiente che stiamo andando a generare ed ovviamente prenderne, ovviamente, nota dal momento che si tratta, a sua volta, di una password.

| Imposta ambiente      |                                                                                                    | × |
|-----------------------|----------------------------------------------------------------------------------------------------|---|
|                       | Genera ambiente (passo 2 di 4)                                                                       |   |
| INIZIO                | L'utente potra' richiedere la revoca dei certificati generati.                                       |   |
| Genera ambiente       | A tal fine e' necessario indicare un PIN di revoca che e' formato da una sequenza di caratteri a sua |   |
| - Registra ambiente   | scelta. Tale sequenza puo' essere composta da un minimo di 15 ed un massimo di 20 caratteri, di      |   |
| Genera richiesta      | cui solo numeri e lettere non accentate.                                                             |   |
| Invia richiesta       | N.B. Si precisa che tale sequenza deve essere memorizzata.                                           |   |
| - Importa certificati |                                                                                                    |   |
| FINE                  |                                                                                                    |   |
|                       | PIN di revoca REVOCA PO2 59 Indicare un testo a piacere                                              |   |
|                       |                                                                                                    |   |
|                       |                                                                                                    |   |
|                       | ? Stampa Annulla << Indietro Avanti >> Fine                                                          |   |

Inserire la password che useremo per criptare e decriptare i files (anche in questo caso ho oscurato alcuni caratteri, ovvio che gli spazi non vengono accettati) e che puiò essere tranquillamente anche quella che stiamo già usando, non è indispensabile cambiarla dal momento che si tratta di una password di uso locale.

| Imposta ambiente      |                                                                                                   |
|-----------------------|---------------------------------------------------------------------------------------------------|
|                       | Genera ambiente (passo 3 di 4)                                                                    |
|                       |                                                                                                   |
|                       |                                                                                                   |
| INIZIO                | Le chiavi devono essere registrate su un supporto precedentemente formattato e devono essere      |
|                       | protette da una password, scelta dall'utente, formata da non meno di 8 e non più di 20 caratteri, |
| Genera ambiente       | di cui solo numeri e lettere non accentate. Devono essere presenti almeno una lettera ed almeno   |
| Registra ambiente     | un numero.                                                                                        |
| Genera richiesta      |                                                                                                   |
|                       | Inserire il supporto ed indicare la password di protezione. La password deve essere ripetuta      |
| Invia richiesta       | nella casella "Conferma Password".                                                                |
| - Importa certificati |                                                                                                   |
| Copia ambiente        | N.B. Si ricorda che la password deve essere memorizzata.                                          |
|                       |                                                                                                   |
| FINE                  |                                                                                                   |
|                       | Password di protezione ba 259                                                                     |
|                       | Conferma Password ba 259                                                                          |
|                       |                                                                                                   |
|                       | ? Stampa Annulla << Indietro Avanti >> Fine                                                       |

A questo punto, dopo alcuni istanti di attesa, le chiavi sono state generate ed occorre spedirle ad Entratel perché vengano acquisite dal sistema remoto. Per farlo basta clickare su AVANTI .....

| Imposta ambiente    |                                                                                                    |      |
|---------------------|----------------------------------------------------------------------------------------------------|------|
|                     | Imposta ambiente                                                                                        |      |
|                     |                                                                                                    |      |
| INIZIO              | La generazione dell'ambiente di sicurezza (coppia di chiavi asimmetriche e richiesta di certificazione) |      |
| . Genera ambiente   | è stata completata con successo.                                                                        |      |
| - Registra ambiente | I dati presenti nella richiesta di certificazione sono i seguenti:                                      |      |
| . Genera richiesta  | Pincode : 0460F77027930EB4                                                                              |      |
| Invia richiesta     | Codice Fiscale : FRNFPP59B22B157V                                                                       |      |
| Importa certificati | Progressivo sede : 000                                                                                  |      |
| Conia ambiente      | Pin di revoca : REVOCAPIPPO22259                                                                        |      |
| ETNE                |                                                                                                    |      |
|                     | Se i dati sono corretti si consiglia di premere "Stampa" per stamparli ed al termine premere "Avanti"   |      |
|                     | per effettuare l'invio della richiesta; se, invece, i dati non sono corretti premere "Annulla" e        |      |
|                     | procedere ad una nuova generazione.                                                                     |      |
|                     | ? Stampa Annulla << Indietro Avanti >>                                                                  | Fine |

...ed immettere i nostri consueti USERNAME e PASSWORD che usiamo normalmente per gli invii.

| Imposta ambiente             |                         |                           |                                                                                 | × |
|------------------------------|-------------------------|---------------------------|---------------------------------------------------------------------------------|---|
|                              |                         | Invia richi               | iesta (passo 1 di 2)                                                            |   |
| Si e' rid                    | chiesto l'accesso via   | internet al Servizio Teli | ematico Entratel tramite rete locale.                                           |   |
| INIZIO                       |                         |                           |                                                                                 |   |
| 1                            |                         | Accesso alla rete - N     | lome utente e password del proxy                                                |   |
| 🔶 Genera ambiente 🛛 🛛 Per qu | esto tipo di connessi   | one non e' supportata     | l'autenticazione: se il proxy la richiede rivolgersi                            |   |
| Registra ambiente all'amn    | ninistratore del sistem | na.                       |                                                                                 |   |
|                              | UTENTE                  |                           |                                                                                 |   |
| Genera richiesta             | PASSWORD                |                           |                                                                                 |   |
| Invia richiesta              |                         | A                         | ccesso ai servizi                                                               |   |
| Indicar                      | e le proprie credenzi   | ali di accesso all'area r | iservata del sito.                                                              |   |
| — Importa certificati        | UTENTE T64              | 57                        | Indicare il codice fiscale se l'utente e' abilitato al Servizio Fisconline o la |   |
| Copia ambiente               | PASSWORD                | *                         | ohiave della sez. 2 della busta se l'utente e' abilitato al Servizio Entratel   |   |
| ETNE                         |                         |                           |                                                                                 |   |
| •                            | Invio da effettuare     | per proprio conto         |                                                                                 |   |
|                              |                         |                           |                                                                                 |   |
|                              |                         |                           | 33177                                                                           |   |
|                              |                         | 1                         |                                                                                 |   |
|                              |                         |                           | Stampa Annulla << Indietro Avanti >> Fine                                       | 9 |

La procedura fa tutto da sola: invia il file e ci predispone la ricevuta telematica dell' INVIO che possiamo stampare come di consueto.

| Imposta ambiente      |                                                                                                    | × |
|-----------------------|----------------------------------------------------------------------------------------------------|---|
|                       | Invia richiesta (passo 2 di 2)                                                                                                    |   |
|                       |                                                                                                    |   |
|                       |                                                                                                    |   |
| INIZIO                | Connessione in corso                                                                                                    |   |
| 👴 Genera ambiente     | Invia dalla richiacta in carco                                                                                                    |   |
| ••• Registra ambiente | Ill sistema ha ricevuto il file C:\EntrateNinvio\req.ccc di dimensione 1314 bytes.<br>L'invio e'stato protocollato con il numero 11090810454316749 in data 08/09/2011 alle ore 10:45:43.980827<br>Invio della richiesta effettuato |   |
| 🖕 Genera richiesta    | <br>Premere il bottone "Avanti"                                                                                                    |   |
| Invia richiesta       |                                                                                                    |   |
| — Importa certificati |                                                                                                    |   |
| Copia ambiente        |                                                                                                    |   |
| FINE                  |                                                                                                    |   |
|                       |                                                                                                    |   |
|                       |                                                                                                    |   |
|                       |                                                                                                    |   |
|                       | ? Stampa Annulla << Indietro Avanti >> Fine                                                                                                    |   |

```
📲 Visualizza dettagli
GENERA AMBIENTE
In data 08/09/2011 10:43 e' stato generato con successo l'ambiente di sicurezza
(coppia di chiavi asimmetriche e richiesta di certificazione).
I dati inseriti nella richiesta di certificazione sono i seguenti:
       - pincode : 0460
- codice fiscale : FRN
                                      930E
                                     22B157
       - progressivo sede : 000
       - pin di revoca
                        : REVOCA
                                       222
La richiesta di certificazione e' contenuta nel file:
          C:\Entratel\invio\req.ccc
che deve essere trasmesso all'Agenzia delle Entrate.
INVIA RICHIESTA
Il sistema ha ricevuto il file C:\Entratel\invio\req.ccc di dimensione 1314 bytes.
L'invio e' stato protocollato con il numero 11090810454316749 in data 08/09/2011 alle ore 10:45:43.980827.
```

Dopo di ché la procedura va da sola a riprendersi il nuovo certificato...

| Imposta ambiente      |                                               | × |
|-----------------------|-----------------------------------------------|---|
|                       | Importa certificati                           |   |
|                       |                                               |   |
|                       |                                               |   |
| INIZIO                | Scarico dei certificati in corso              |   |
| - Genera ambiente     | roperazione di scanco numedera quarche minuto |   |
| 🔶 Registra ambiente   |                                               |   |
| 👴 Genera richiesta    |                                               |   |
| 🔶 Invia richiesta     |                                               |   |
| → Importa certificati |                                               |   |
| - Copia ambiente      |                                               |   |
| FINE                  |                                               |   |
|                       |                                               |   |
|                       |                                               |   |
|                       |                                               |   |
|                       | ? Stampa Annulia << Indietro Avanti >> Fine   |   |

..... e ci conferma che il file è correttamente pervenuto nella cartella di default....

| Imposta ambiente                                                 |                                                                                                    |
|------------------------------------------------------------------|----------------------------------------------------------------------------------------------------|
|                                                                  | Importa certificati                                                                                                    |
|                                                                  |                                                                                                    |
| INIZIO<br>• – Genera ambiente<br>• – Registra ambiente           | Scarico dei certificati in corso oi<br>l'operazione di scarico richiedera' qualche minuto<br>Scarico dei certificati effettuato<br>Il file "certif.in" e' stato scaricato nella cartella:<br>C:\Entratel\ricezione\ |
| 🖕 Genera richiesta                                               | Importazione dei certificati in corso<br>Importazione dei certificati effettuata                                                                                                    |
| <ul> <li>Invia richiesta</li> <li>Importa certificati</li> </ul> | OPERAZIONE COMPLETATA CON SUCCESSO                                                                                                    |
| Copia ambiente<br>FINE                                           |                                                                                                    |
|                                                                  |                                                                                                    |
|                                                                  | ? Stampa Annulla << Indietro Avanti >> Fine                                                                                                    |

...ed attiva la stampa dell'avvenuto INVIO da parte di Entratel (NdA: anche in questo caso ho ovviamente cancellato parte dei miei riferimenti personali)

| 🖣 Visualizza dettagli                                                                                                    |
|----------------------------------------------------------------------------------------------------|
| GENERA AMBIENTE<br>In data 08/09/2011 10:43 e' stato generato con successo l'ambiente di sicurezza<br>(coppia di chiavi asimmetriche e richiesta di certificazione).<br>I dati inseriti nella richiesta di certificazione sono i seguenti: |
| - pincode : 04<br>- codice fiscale : FRN<br>- progressivo sede : 000<br>- pin di revoca : REVOCA                                                                                                    |
| La richiesta di certificazione e' contenuta nel file:<br>C:\Entratel\invio\req.ccc<br>che deve essere trasmesso all'Agenzia delle Entrate.                                                                                                 |
| INVIA RICHIESTA<br>Il sistema ha ricevuto il file C:\Entratel\invio\req.ccc di dimensione 1314 bytes.<br>L'invio e' stato protocollato con il numero 11090810454316749 in data 08/09/2011 alle ore 10:45:43.980827.                        |

A questo punto la procedura dà automaticamente corso alla COPIA OBBLIGATORIA della chiave telematica e, per questo motivo. ce ne chiede la posizione...

....come vedete dall'immagine la posizione non è più <u>F</u>:\KEY ma è <u>K</u>:\key laddove K: è un'altra chiavetta presente sul computer, ma può essere un qualsiasi altro disco, disco di rete, disco o cartella remota in cui sia stata creata la cartella \KEY (il nome è chiaramente un esempio) per accogliere i files.

Quindi alla fine di questa fase, avremo i files-chiave che usa Entratel su F:\key (che è la mia chiave stabile e che viene utilizzata sempre) ed ANCHE la loro copia di backup su K:\key o nella cartella da noi indicata.

Se ancora usiamo i floppy, anche più semplice: basterà indicare A:\ come cartella di destinazione.

| Imposta ambiente      |                                                                                                 | × |
|-----------------------|-------------------------------------------------------------------------------------------------|---|
|                       | Copia ambiente (passo 1 di 2)                                                                   |   |
|                       |                                                                                                 |   |
|                       | Per effettuare la copia di sicurezza dell'ambiente e' necessario specificare una cartella di    |   |
| INIZIO                | destinazione (es: D:\chiavepriv ).                                                              |   |
| - Genera ambiente     |                                                                                                 |   |
| Registra ambiente     | ATTENZIONE!                                                                                     |   |
| Registia ampiente     | Dopo aver effettuato la copia, custodire entrambi i supporti in un luogo sicuro e conservare la |   |
| Genera richiesta      | password ed il pincode di revoca in un luogo diverso ed altrettanto sicuro.                     |   |
| 🔹 Invia richiesta     |                                                                                                 |   |
| 📭 Importa certificati | N.B. Per non effettuare la copia non indicare nessun percorso                                   |   |
| Conia ambiente        |                                                                                                 |   |
| copia ambiente        |                                                                                                 |   |
| FINE                  |                                                                                                 |   |
|                       |                                                                                                 |   |
|                       | Percorso supporto di destinazione K:\KEY                                                        |   |
|                       |                                                                                                 |   |
|                       | ? Stampa Annulla << Indietro Awanti >> Fine                                                     |   |

**FASE 3 - VERIFICA**: se ora torniamo su ENTRATEL, una volta entrati, vedremo che la data di scadenza del nostro ambiente è stata aggiornata ed il rinnovo è concluso.

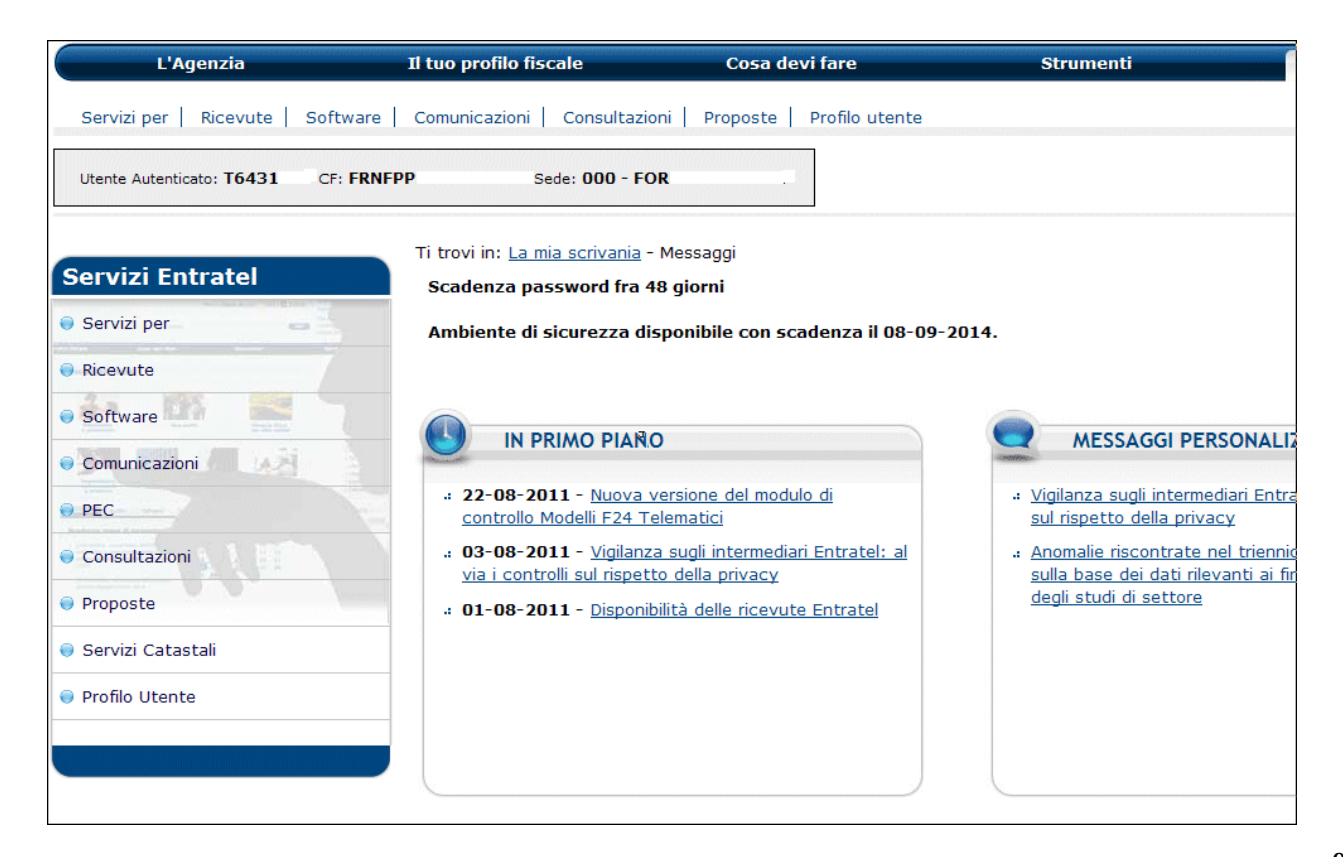